**System CST** służy do zgłaszania awarii systemu klimatyzacji w placówkach i kontrolowania terminów i statusów przeglądów. W systemie jest dostępnych kilka poziomów kont:

**Admin Marki** - osoba która jest administratorem danej grupy obiektów. Admin Marki może dodawać i usuwać nowe placówki. Może również tworzyć pracowników i przypisywać ich do placówek, zgłaszać awarie, sprawdzać terminy i statusy przeglądów.

**Pracownik -** jest to osoba która podlega adminowi marki i może jedynie zgłaszać awarie w placówkach do których jest przypisana.

Poniżej opis funkcji Admina Marki:

### 1. Logowanie

Do systemu logujemy się pod adresem https://panel.cst.waw.pl/login

### 2. Widok podstawowy

Po zalogowaniu Admin Marki ma widok swoich danych (Imię i nazwisko). Dodatkowo z górnego Menu ma dostęp do pozostałych opcji: Placówki, Pracownicy, Zgłoś awarię, Przeglądy.

| Centrum<br>Serwisu<br>Techniczneg                                                                                                    | go                             |                  |             |            | Wyloguj       |
|----------------------------------------------------------------------------------------------------|--------------------------------|------------------|-------------|------------|---------------|
| Placówki                                                                                                    | Pracownicy                     | Zgłoś awarię     | Przeglądy   | Moje dane  | Wyloguj       |
| Witaj Paweł Redel, adres e-mail i twó<br>Twoja rola użytkownika: <b>Administra</b><br>Marka: <b>testowe testowe 2</b><br>Placówki: <b>placowka testowa 2</b> | ij login to: pawe<br>tor Marki | el.redel.admin_n | marki@cst.w | vaw.pl     |               |
| Moje dane<br>Imię i nazwisko *                                                                                                    |                                |                  |             |            |               |
| Telefon *                                                                                                    |                                |                  |             |            |               |
| Zmień                                                                                                    |                                |                  |             |            |               |
| © Centrum Serwisu Technicznego                                                                                                    |                                |                  |             | realizacja | SelectStar.pl |

## 3. Placówki

#### Widok ogólny

W widoku ogólnym mamy spis wszystkich placówek. To co admin marki może zrobić to:

- Aktywować/Dezaktywować placówkę
- Usunąć placówkę
- Dodanie pracownika
- Zgłosić awarię
- Obserwować statusy awarii

| Tech            | niczneg | go               |                        |                |               |                    |                |
|-----------------|---------|------------------|------------------------|----------------|---------------|--------------------|----------------|
|                 |         |                  | Placówki               | Pracownicy     | Zgłoś awa     | rię Przeglądy      | Moje dane Wyld |
| Lista placóv    | vek     |                  |                        |                |               |                    | Dodaj placowke |
|                 |         |                  |                        |                |               | Wpisz szukaną fraz | ę Szuka        |
| placowka testow | Wars    | adres            |                        | Aktywny        | Usuń          | Dodaj pracownika   | Zgłoś awarię   |
| placówka testow | Łódź    | ul. W            |                        | Aktywny        | Usuń          | Dodaj pracownika   | Zgłoś awarię   |
|                 | 🔴 - Av  | varia 😑 - Awaria | a przydzielona serwisa | antowi 🔵 - Nap | orawione / ra | port gotowy        |                |

#### Dodawanie placówki

Dodawanie placówki odbywa się poprzez prosty formularz.

| Placówka<br>Nazwa placówki |
|----------------------------|
| Nazwa placówki             |
| Nazwa firmy                |
| Nazwa firmy                |
| NIP                        |
| NIP                        |
| Adres                      |
| Adres                      |
| Miasto                     |
| Miasto                     |
| Kod pocztowy               |
| Kod pocztowy               |
| Dodaj                      |

#### Zgłaszanie awarii

Awarię zgłaszamy poprzez formularz w którym wybieramy placówkę. Jeżeli wiemy jakie urządzenie uległo awarii możemy je wybrać z listy urządzeń (nie jest to konieczne). Dodatkowo uzupełniamy Opis awarii i klikamy Zgłoś Awarię. Takie zgłoszenie zostaje wysyłane do Serwisu Technicznego. Następnie możemy śledzić statusy awarii w zakładce Placówki.

| Centrum<br>Serwisu<br>Technicznego |           |            |              |           |            |              |  |
|------------------------------------|-----------|------------|--------------|-----------|------------|--------------|--|
|                                    | Placówki  | Pracownicy | Zgłoś awarię | Przeglądy | Moje dane  | Wyloguj      |  |
| Zgłoś awarię<br>Wybierz placówkę * |           |            |              |           |            |              |  |
| placówka testowa 3                 |           |            |              |           |            | •            |  |
| Wybierz urządzenie                 |           |            |              |           |            |              |  |
| Opis awarii *                      |           |            |              |           |            |              |  |
| Centrum Serwisu Tech               | nnicznego |            |              |           | realizacja | SelectStar.p |  |

#### Dodaj pracownika

Pod tym przyciskiem możemy dodać pracownika i przypisać go do placówki. Możemy też nadać mu rolę admina marki.

Type your text

## 4. Pracownicy

W tym widoku mamy listę wszystkich pracowników, możemy ich dezaktywować lub usunąć. Możemy też przypisywać ich do innych placówek.

| Tech            | niczneg | 0                  |                       |                           |          |
|-----------------|---------|--------------------|-----------------------|---------------------------|----------|
|                 |         | Placówk            | i Pracownicy Zgłoś aw | rarię Przeglądy Moje dane | Wylog    |
| Lista pracov    | vników  |                    |                       | Dodaj pr                  | acownika |
|                 |         | Wybierz placówkę 🔻 | Wybierz markę 🔻       | Wpisz szukaną frazę       | Szukaj   |
| Adam Mickiewicz | Prac    | placowka testowa 2 |                       | Aktywny                   | Usuń     |
| Paweł Redel     | Admi    | placowka testowa 2 |                       | Aktywny                   | Usuń     |
| pracownik       | Prac    | placowka testowa 2 |                       | Aktywny                   | Usuń     |
| testowy admin m | Admi    | placowka testowa 2 |                       | Aktywny                   | Usuń     |

# 5. Przeglądy

W tej zakładce mamy spis wszystkich przeglądów. Na górze możemy filtrować przeglądy po placówkach i po statusach. Klikając w przegląd dostajemy widok z jego szczegółami.

| <b>N</b> (1) | Centrum<br>Serwisu<br>Techniczneg | go                                     |                                   |                                  |                              |               |               | Wyloguj       |
|--------------|-----------------------------------|----------------------------------------|-----------------------------------|----------------------------------|------------------------------|---------------|---------------|---------------|
|              |                                   |                                        | Placówki                          | Pracownicy                       | Zgłoś awarię                 | Przeglądy     | Moje dane     | Wyloguj       |
| Lista        | przeglądów                        |                                        |                                   |                                  |                              |               |               |               |
|              |                                   |                                        |                                   | Wybierz placówkę 🔻 Wybierz sta   |                              | status 🔻      |               |               |
| 20           | placowka testow                   | adres, 11-111 W                        | 2019-09-02                        | 20                               | 19-08-01                     |               |               | •             |
| 21           | placowka testow                   | adres, 11-111 W                        |                                   | 20                               | 19-08-19                     |               |               |               |
| <b>•</b> - P | rzegląd nie wykonany w            | terminie 😑 - Nadchodz<br>oczekuje na z | i dzień przegląc<br>zatwierdzenie | lu 🔴 - Przegla<br>D - Przegląd a | ąd zlecony serwi:<br>ktualny | santowi 🔵 - I | Przegląd wyko | onany,        |
| © Centrum S  | erwisu Technicznego               |                                        |                                   |                                  |                              |               | realizacja    | SelectStar.pl |